## **Metrc Support Bulletin**

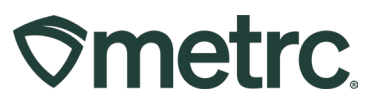

| Bulletin Number:<br>MA IB 0093 | Distribution Date:<br>05/20/2025 | Effective Date: 06/16/2025 |  |  |  |  |  |
|--------------------------------|----------------------------------|----------------------------|--|--|--|--|--|
| Contact Point: Metrc Support   | Subject: COA Upload Requirement  |                            |  |  |  |  |  |
| Reason: Announce a requireme   | ent for COA uploads in Metrc     |                            |  |  |  |  |  |

Greetings,

Metrc and the Massachusetts Cannabis Control Commission (CCC) are announcing effective **June 16<sup>th</sup>, 2025**, Certificate of Analysis (COA) uploads will be required in Metrc as per the Administrative Order #4 that went into effect on April 16<sup>th</sup>, 2025.

Please read the following pages for more information.

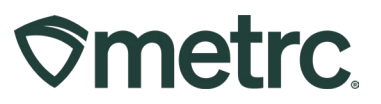

## **COA Upload Requirement in Metrc**

Effective June 16, 2025, Testing Facilities will be required to upload all COAs and associate them to all recorded test results on a specific sample package in Metrc or through the API using third party software.

Once a Testing Facility has uploaded the COA, both the Testing Facility and Licensees (with the proper permissions) will be able to view the uploaded COA via the Lab Results Tab within the Package grid.

Below are detailed descriptions of the ability to find, download, and view a COA in Metrc:

## Viewing a COA from the Packages grid

Once a Testing Facility has uploaded/imported test results and the COA into Metrc, the test results will show in the Lab Results tab of each package. The COA can be

downloaded to be viewed and/or printed by selecting the **button** in the Lab Results tab as seen in **Figure 1**. Please keep in mind that this is a permission-based ability to view the Doc button that must be granted by an Administrator (Admin).

| <b>II</b> A | BCDEF01234567000 | 00131 | 76 Test 3/22 | /19                               |   | Buds - Metrc | Bliss |        | Buds |       | Metrc E | Niss                   | 0.9921 | b                      | TestPassed | No                 | 03/22/2019 |                     |
|-------------|------------------|-------|--------------|-----------------------------------|---|--------------|-------|--------|------|-------|---------|------------------------|--------|------------------------|------------|--------------------|------------|---------------------|
| Lab         | Results History  |       |              |                                   |   |              |       |        |      |       |         |                        |        |                        |            |                    |            |                     |
|             |                  |       |              |                                   |   |              |       |        |      |       |         |                        |        |                        |            |                    | A          | <b>≣</b> • <b>↓</b> |
|             | Test Date        | 1     | Overall      | : Test Name                       | : | Test Passed  | :     | Result | :    | Notes | ÷       | Released               | :      | Sample Package         | :          | Item               | : Category | 1                   |
| •           | 05/13/2020       |       | Passed       | Moisture Content (%, cannot fail) |   | Passed       |       | 0.45   |      |       |         | 05/13/2020<br>06:33 pm |        | ABCDEF0123456700000132 | 221        | Buds - Metrc Bliss | Buds       | Doc                 |
|             | 05/02/2019       |       | Passed       | Pesticides (pass/fail)            |   | Passed       |       | 0      |      |       |         |                        |        | ABCDEF0123456700000132 | 221        | Buds - Metrc Bliss | Buds       | -                   |
|             | 05/02/2019       |       | Passed       | Water Activity (Aw)               |   | Passed       |       | 0      |      |       |         |                        |        | ABCDEF0123456700000132 | 221        | Buds - Metrc Bliss | Buds       |                     |
| ٠           | 05/02/2019       |       | Passed       | Moisture Content (%; cannot fail) |   | Passed       |       | 0      |      |       |         |                        |        | ABCDEF0123456700000132 | 221        | Buds - Metrc Bliss | Buds       |                     |
| ٠           | 05/02/2019       |       | Passed       | Total CBD (mg/g; cannot fail)     |   | Passed       |       | 0      |      |       |         |                        |        | ABCDEF0123456700000132 | 221        | Buds - Metrc Bliss | Buds       |                     |
|             | 05/02/2019       |       | Passed       | Total THC (mg/g)                  |   | Passed       |       | 645    |      |       |         |                        |        | ABCDEF0123456700000132 | 21         | Buds - Metrc Bliss | Buds       |                     |

Figure 1: Selecting Doc button to download COA

#### Viewing a COA from the Transfer/Manifest grid

The COA is also able to be downloaded within the Transfers grid in Metrc. To accomplish this, select the Licensed option in the Transfers area on the navigational toolbar. Find the respective manifest and use the drill down arrow to the left of the manifest and select the Destinations tab. Select a specific package by using the drill down arrow to the left of the package and select the Lab Results tab. Once on the Lab Results tab, select the Doc button in the last column on the right for any test type in the grid – see Figure 2 below.

## **Metrc Support Bulletin**

# **Smetrc**.

| 7001 🗱                                                                                             | 039-1<br>OR 1                                                                                                    | IIIIII<br>OFTY ESTABLIS                                                                | HUGNT, LLO                                                                              |          | Snoop Dogg                                                                                                    | 3                                                      | Bodalt Kush Vo<br>Lic. Plate: LSWI | in<br>EED                                                               | 655-38001              | (ORLOFT                                        | Y ESTABLISH | NENT, LLIC) |                | 3                                  |       |                                                    | 1                                                                                    | ME                                                                 | TRC IND | USTRY ADMIN                                                                                                    | 06/13/2020<br>07:04 pm                                                                                                    |                               | ł        |
|----------------------------------------------------------------------------------------------------|----------------------------------------------------------------------------------------------------|----------------------------------------------------------------------------------------|-----------------------------------------------------------------------------------------|----------|----------------------------------------------------------------------------------------------------|--------------------------------------------------------|------------------------------------|-------------------------------------------------------------------------|------------------------|------------------------------------------------|-------------|-------------|----------------|------------------------------------|-------|----------------------------------------------------|--------------------------------------------------------------------------------------|--------------------------------------------------------------------|---------|----------------------------------------------------------------------------------------------------|----------------------------------------------------------------------------------------------------|-------------------------------|----------|
| anations Tra                                                                                       | insporter Del                                                                                                    | tats. History                                                                          | y :                                                                                     |          |                                                                                                    |                                                        |                                    |                                                                         |                        |                                                |             |             |                |                                    |       |                                                    |                                                                                      |                                                                    |         |                                                                                                    |                                                                                                    |                               |          |
|                                                                                                    |                                                                                                    |                                                                                        |                                                                                         |          |                                                                                                    |                                                        |                                    |                                                                         |                        |                                                |             |             |                |                                    |       |                                                    |                                                                                      |                                                                    |         |                                                                                                    | a -                                                                                                    | ▼ •    ≡                      | -        |
| Destination                                                                                        |                                                                                                    | 1                                                                                      | Type                                                                                    | 1        | Wiste. Price                                                                                                    | E                                                      | Packages                           | 1                                                                       | ETD                    | 1 4                                            | 919         | ETA         |                | ata                                | 1     | Receive                                            | d                                                                                    | ETRD                                                               |         | I ATBR                                                                                                    | ETBA                                                                                                    | I ATRA                        | A        |
| DSI-30001<br>OR LOFTY ESTA                                                                         | aconaero, i                                                                                                    | ю                                                                                      | Transfer                                                                                |          | N/A                                                                                                    |                                                        | 1                                  |                                                                         | 05/13/2020<br>07:01 pm |                                                |             | 05/1        | 5/2020<br>1 pm |                                    |       |                                                    |                                                                                      |                                                                    |         |                                                                                                    |                                                                                                    |                               |          |
|                                                                                                    |                                                                                                    |                                                                                        |                                                                                         |          |                                                                                                    |                                                        |                                    |                                                                         |                        |                                                |             |             |                |                                    |       |                                                    |                                                                                      |                                                                    |         |                                                                                                    | 6-                                                                                                    | ••][≡·                        | - 11     |
| Packaj                                                                                             | 99                                                                                                    |                                                                                        | i Src. Hs                                                                               | ÷        | Sro. Phots I                                                                                                    | Rem                                                    | 1                                  | Calegory                                                                | i Item Str             | ain 👘                                          | Lab Test    | ing i       | Shipped        | City 1                             | Gross | Wgt.                                               | E Ship Wh                                                                            | sle. Price                                                         | i       | Received City                                                                                                    | Rev Whsle P                                                                                                    | noe i st                      | itatus   |
| ABC                                                                                                | ODEF01234                                                                                                    | 56700001317                                                                            | N5 Teast 3/22                                                                           | 19       |                                                                                                    | Duds - M                                               | Metric Blass                       | Buds                                                                    | Metri B                | 85                                             | TestPas     | sed         | 0.9921         | ь                                  |       |                                                    | N95.                                                                                 |                                                                    |         |                                                                                                    | 56A                                                                                                    | E                             | shippe   |
| Lab                                                                                                | Results                                                                                                    | History                                                                                |                                                                                         |          |                                                                                                    |                                                        |                                    |                                                                         |                        |                                                |             |             |                |                                    |       |                                                    |                                                                                      |                                                                    |         |                                                                                                    |                                                                                                    | 1(=-)                         |          |
| Lab                                                                                                | Results<br>Test Date                                                                                                    | Hotory                                                                                 | Overall                                                                                 | i        | Test Name                                                                                                    |                                                        | 1                                  | Test Passe                                                              | d į                    | Result                                         |             | Notes       | E I            | Released                           | 1     | Sampi                                              | e Package                                                                            |                                                                    | ł       | llem                                                                                                    | i Calegory                                                                                                    | JE-J                          | +        |
| L80                                                                                                | Test Date                                                                                                    | History<br>• I<br>20                                                                   | Overall<br>Passed                                                                       | i        | Test Name<br>Moisture Content (                                                                                                    | 5; canno                                               | i<br>of fail)                      | Test Passed                                                             | a i                    | Result<br>0.45                                 | 1           | Noles       | 1              | Released<br>05:13/2020<br>06:23 pm | I     | Sampi                                              | e Package<br>cF012545670                                                             | 00001322                                                           | 1       | llem<br>Buds - Metro Biss                                                                                                    | Category<br>Buds                                                                                                    |                               | +        |
|                                                                                                    | Test Date<br>05/15/20                                                                                                    | History<br>e i<br>20<br>19                                                             | Overall<br>Passed<br>Passod                                                             | I        | Test Name<br>Mesture Content (<br>Praticidos (pasefa                                                                                                    | 5.; canno<br>il)                                       | ot taut).                          | Test Passed<br>Passed<br>Passed                                         | d i                    | Result<br>0.45<br>0                            | 1           | Notes       | 1              | Belsased<br>06/13/2020<br>06/23 pm | 1     | Sampi<br>ABCDI<br>ABCDI                            | e Package<br>crio12545670<br>CF012345670                                             | 00001322                                                           |         | litem<br>Buds - Metro Biss<br>Buds - Metro Biss                                                                                                    | Calegory<br>Buds<br>Buds                                                                                                    |                               | +<br>DH  |
| L89<br>•<br>•                                                                                      | Results     Test Date     os/15/22/20     o5/02/20                                                                                                    | History<br>= 1<br>20<br>19<br>10                                                       | Overall<br>Passed<br>Passed<br>Passed                                                   | 1        | Test Name<br>Mesture Content (<br>Posticidos (perente<br>Vistor Activity (Aw)                                                                                | 5.; canno<br>II)                                       | i<br>of fail)                      | Test Passed<br>Passed<br>Passed<br>Passed                               | d i                    | Result<br>0.40<br>0                            | I           | Noles       | 1              | Released<br>06/13/2020<br>06/23 pm | 1     | Sampi<br>ASCO<br>ABCO<br>ABCO                      | e Package<br>LH012345670<br>DF012345670<br>EF012345670                               | 00001322<br>00001322<br>00001322                                   | 1       | lliem<br>Buds - Metro Biss<br>Buds - Metro Biss<br>Buds - Metro Biss                                                                                    | Category<br>Category<br>Buds<br>Duds<br>Buds                                                                                                    |                               | +        |
| L89<br>><br>>                                                                                      | Results     Test Date     Osr15/220     Osr02/20     Osr02/20                                                                                                    | History<br>E i<br>20<br>19<br>19<br>19                                                 | Overall<br>Passed<br>Passed<br>Passed<br>Passed                                         | 1        | Test Name<br>Mosture Content (<br>Pealcides (pasarts<br>Water Activity (Aw)<br>Mosture Content (                                                             | 5; canno<br>I)<br>5; canno                             | ot faul)-                          | Passed<br>Passed<br>Passed<br>Passed<br>Passed                          | d I                    | Result<br>0.40<br>0<br>0                       |             | Noles       | 1              | Beleased<br>06/13/2020<br>06/33 pm |       | Sampa<br>ABCDI<br>ABCDI<br>ABCDI<br>ABCDI          | e Package<br>EF012545670<br>EF012345670<br>EF012345670                               | 00001322<br>00001322<br>00001322                                   |         | liem<br>Buds - Metro Biss<br>Buds - Metro Biss<br>Buds - Metro Biss<br>Buds - Metro Biss                                                                | Category<br>Category<br>Buds<br>Duds<br>Buds<br>Buds                                                                                                    | )( <u>=</u> -)<br>;<br>;<br>; | +<br>Dec |
| L85<br>><br>><br>>                                                                                 | Results<br>Test Date<br>05/02/20<br>05/02/20<br>05/02/20                                                                                                    | History  <br>20<br>19<br>19<br>19<br>19                                                | Overall<br>Passed<br>Passed<br>Passed<br>Passed<br>Passed                               | 1        | Test Name<br>Mesture Content (<br>Peakides (pasarte<br>Vister Activity (Aar)<br>Mesture Content (<br>Total CBD (mg/s, c                                      | 5.; canno<br>ii)<br>5.; canno<br>arnot fail            | tait)<br>of fait)<br>of fait)      | Passed<br>Passed<br>Passed<br>Passed<br>Passed<br>Passed                | d I                    | Result<br>0.45<br>0<br>0<br>0                  | I           | Notes       | 1              | Adeaaad<br>66/13/2020<br>06/33 pm  | 1     | Sampi<br>ABCDI<br>ABCDI<br>ABCDI<br>ABCDI<br>ABCDI | e Package<br>LF012545670<br>LF012345670<br>LF012345670<br>LF012345670<br>LF012345670 | 00091322<br>00091322<br>00091322<br>00091322<br>00091322           |         | ikom<br>Buds - Mehro Biss<br>Buds - Mehro Biss<br>Buds - Mehro Biss<br>Buds - Mehro Biss<br>Buds - Mehro Biss                                           | Category<br>Buds<br>Buds<br>Buds<br>Buds<br>Buds<br>Buds<br>Buds<br>Buds                                                                                                    |                               | 4<br>Dec |
| L89<br>2<br>3<br>3<br>3<br>3<br>3<br>3<br>3<br>3                                                   | Results<br>Test Date<br>05/02/20<br>05/02/20<br>05/02/20<br>05/02/20                                                                                                    | History<br>2 1<br>10<br>10<br>10<br>10<br>10<br>10<br>10                               | Overall<br>Passed<br>Passed<br>Passed<br>Passed<br>Passed<br>Passed                     | 1        | Test Name<br>Mesture Content (<br>Peakides (pasarts<br>Visiter Activity (Aar)<br>Mesture Content (<br>Total CBD (mg/s), c<br>Total THC (mg/s)                | %; canno<br>ii)<br>%; canno<br>annot fail              | i<br>ot fait)-<br>ot fait)-        | Seal Passed<br>Passed<br>Passed<br>Passed<br>Passed<br>Passed<br>Passed | d I                    | Result<br>0.40<br>0<br>0<br>0<br>0<br>0<br>645 |             | Notes       | 1              | Released<br>05/13/2020<br>06 32 pm | 1     | Sampi<br>ABCOI<br>ABCOI<br>ABCOI<br>ABCOI<br>ABCOI | e Package<br>EF012343670<br>EF012343670<br>EF012345670<br>EF012345670                | 2000/13/22<br>2000/13/22<br>2000/13/22<br>2000/13/22<br>2000/13/22 |         | liem<br>Buds - Mehre Biss<br>Buds - Mehre Biss<br>Buds - Mehre Biss<br>Buds - Mehre Biss<br>Ruds - Mehre Biss<br>Buds - Mehre Biss<br>Buds - Mehre Biss | E Category<br>E Category<br>Buds<br>Buds<br>Buds<br>Buds<br>Buds<br>Buds<br>Buds<br>Buds                                                                                                    |                               | -        |
| U89<br>3<br>3<br>3<br>3<br>3<br>3<br>3<br>3<br>3<br>3<br>3<br>3<br>3<br>3<br>3<br>3<br>3<br>3<br>3 | Test Data<br>05/02/20<br>05/02/20<br>00/00<br>00/00 | History<br>2 1<br>20<br>19<br>10<br>10<br>10<br>10<br>10<br>10<br>10<br>10<br>10<br>10 | Overall<br>Passed<br>Passed<br>Passed<br>Passed<br>Passed<br>Passed<br>Passed<br>Passed | I<br>• H | Test Name<br>Mosture Content (<br>Posticides (paseffs<br>Vistor Activity (Par)<br>Mosture Content (<br>Total CBO (ingl); o<br>Total CBO (ingl);<br>20 • more | 5; canno<br>8)<br>9; canno<br>annot fail<br>; per page | i<br>of fail)<br>d)<br>ge          | Sed Passed<br>Passed<br>Passed<br>Passed<br>Passed<br>Passed<br>Passed  | d I                    | Result<br>0.40<br>0<br>0<br>0<br>0<br>0<br>645 |             | Notes       | 1              | Beleased<br>06/13/2020<br>06/23 pm |       | Sampa<br>ABCDI<br>ABCDI<br>ABCDI<br>ABCDI<br>ABCDI | e Package<br>EP012345670<br>EP012345670<br>EP012345670<br>EP012345670<br>EP012345670 | 00001322<br>00001322<br>00001322<br>00001322<br>00001322           |         | liam<br>Buds - Metro Biss<br>Buds - Metro Biss<br>Buds - Metro Biss<br>Buds - Metro Biss<br>Buds - Metro Biss<br>Buds - Metro Biss                      | Category Category Ca | (K DDB) 0                     | +<br>Dec |

Figure 2: Viewing COAs in the Transfers Grid

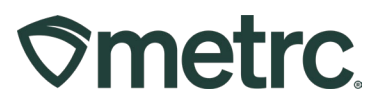

# Metrc Resources

If you have any questions, or need additional support, the following resources are available:

## **Contact Metrc Support**

By using the new full-service system by navigating to <u>Support.Metrc.com</u>, or from the Metrc System, click Support on the navigational toolbar and click support.metrc.com to redirect to the portal.

*Please note*: If accessing the portal for the first time, a username (which is established when logging in), the respective state and "Facility license number", and a valid email to set a password are required.

## Metrc Learn

Metrc Learn has been redesigned to provide users with interactive, educational information on system functionality to expand skillsets and drive workflow efficiencies.

Accessing the new Metrc Learn LMS is simple through multiple convenient locations:

## From within the Metrc system

Navigate to the Support area on the navigational toolbar and select "Sign up for Training" to register option from the dropdown.

#### From the Metrc website

Navigate to your <u>state's partner page</u> and scroll down to the "Metrc's Training Resources" section to find the link.

Also, save the link – *learn.metrc.com* – as a bookmark in your preferred web browser. If you have the existing link saved as a bookmark, please replace it with the new link.

Thank you for your continued partnership.